## Mehrere Kunden auf eine Warteliste setzen | Arbeitsablauf

## Schritt für Schritt

|                                                                                                    | Beschreibung                                                                                                    |
|----------------------------------------------------------------------------------------------------|----------------------------------------------------------------------------------------------------|
| WAMMAEX-Sentry         Imminipaner<br>Watelister         Wanker         Imminipaner<br>Watelister         Imminipaner<br>Imminipaner<br>Imminipane | <ul> <li>(01) Wechseln Sie im Terminplaner</li> <li>(02) Öffnen Sie die Wartelisten</li> <li>(03) Per 'NEU' legen Sie einen neuen Eintrag<br/>in den Wartelisten an.</li> <li>(04) Wählen Sie einen Kunden über die<br/>direkte Suche, die Lupe oder die Schnellwahl<br/>für die gewählte Warteliste aus</li> <li>(05) Setzen Sie für den Eintrag die 'Priorität'<br/>(wie wichtig ist dieser Termin)</li> <li>(06) Dazu, ab wann dieser Planbar sein soll<br/>(ab wann der Eintrag im Terminplaner<br/>ausgewählt werden kann)</li> <li>(07) Abschließend wie lang dieser gültig sein<br/>soll (wie lang der Eintrag in der Warteliste<br/>geführt werden soll, bis dieser automatisch<br/>entfernt wird wenn dieser nicht ausgewählt<br/>wurde)</li> </ul> |